# Insert(삽입) 기능

1) Insert Layer

File > New > Design

|                                                  | erence Wa                                                                                                    | velength (nm                                                            | ) 510.00                |                                                      |                                                                                                    |                                                                                                    |                                                     |                   |            |              |                   |
|--------------------------------------------------|----------------------------------------------------------------------------------------------------|-------------------------------------------------------------------------|-------------------------|------------------------------------------------------|----------------------------------------------------------------------------------------------------|----------------------------------------------------------------------------------------------------|-----------------------------------------------------|-------------------|------------|--------------|-------------------|
|                                                  | Layer                                                                                                    | Materia                                                                 | al Rel                  | ractive<br>ndex                                      | Extinction<br>Coefficient                                                                                                    | Optical<br>Thickness<br>(FWOT)                                                                                                    | Phys<br>Thickne                                     | sical<br>ess (nm) |            |              |                   |
|                                                  | Medium                                                                                                    | Air                                                                     |                         | 1.00000                                              | 0.00000                                                                                                    |                                                                                                    |                                                     |                   |            |              |                   |
| •                                                | 1                                                                                                    | MgF2                                                                    |                         | 1.38542                                              | 0.00000                                                                                                    | 0.25000000                                                                                                    |                                                     | 92.03             |            |              |                   |
|                                                  | 2                                                                                                    | AI203                                                                   |                         | 1.66574                                              | 0.00000                                                                                                    | 0.25000000                                                                                                    |                                                     | 76.54             |            |              |                   |
|                                                  | Substrate                                                                                                    | Glass                                                                   |                         | 1.52083                                              | 0.00000                                                                                                    |                                                                                                    |                                                     |                   |            |              |                   |
| _                                                |                                                                                                    |                                                                         |                         |                                                      |                                                                                                    |                                                                                                    |                                                     | _                 |            |              |                   |
| _                                                |                                                                                                    | 1                                                                       |                         |                                                      |                                                                                                    | 0 50000000                                                                                                    | 1                                                   | 100 57            |            |              |                   |
|                                                  |                                                                                                    |                                                                         |                         |                                                      |                                                                                                    | 0.50000000                                                                                                    | -                                                   | 166.97            |            |              |                   |
| E<br>E                                           | tial Macleo<br>dit Parar<br>※ 같 말                                                                                                   | od<br>neters Per<br>🔉 🖄 🙀 🏢                                             | formance  <br>] ¥ 💧 🗸   | Lock/Li                                              | nk Tools<br>Þilþi Spil Gpi                                                                                                    | Options Wi                                                                                                    | indow                                               | Help              | - ा<br>२९  | ງ<br>ສາຊາ    | × ۵۵              |
| E<br>E<br>Desig<br>ign<br>dent a                 | tial Macleo<br>dit Parar<br>& ¥ b<br>gn1<br><u>C</u> ontext<br>Angle (deg)<br>ce Waveleng                                           | od<br>neters Per<br>2 2 2 1 1 1 1 1 1 1 1 1 1 1 1 1 1 1 1 1             | formance  <br>  *   & . | Lock/Lii                                             | nk Tools<br>Pi (Pi Spi Cpi                                                                                                    | Options Wi                                                                                                    | indow                                               | Help              | - ा<br>२०२ | ]<br>ສາຊາ    | ×<br>هو           |
| E<br>E<br>Desig<br>ign<br>dent,<br>La            | tial Maclec<br>dit Parar<br>& V III<br>gn1<br><u>Context</u><br>Angle (deg)<br>se Waveleng                                          | od<br>meters Per<br>Notes<br>Notes<br>0.00<br>gth (nm) 510.<br>Material | formance                | Lock/Lii                                             | nk Tools<br>P [P SP []<br>Ip SP []<br>Ip S | Options Wi<br>Dip 1/p D/p<br>Dip 1/p D/p<br>Dip 1/p D/p<br>Dip 1/p<br>Dip 1/p<br>Dip 1/p<br>Dip 1/p<br>Dip 1/p<br>D/p<br>Dip 1/p<br>D/p<br>D/p<br>D/p<br>D/p<br>D/p<br>D/p<br>D/p<br>D/p<br>D/p<br>D | indow                                               | Help              | - [        | ງ<br>29 - 29 | - 0 <sup>10</sup> |
| E<br>Design<br>dent /<br>La                      | tial Maclec<br>dit Parar<br>M V Parar<br>gn1<br>Context<br>Angle (deg)<br>ze Waveleng<br>ayer<br>edium Air<br>1 MgF2                | od<br>meters Per<br>Motes<br>Motes<br>Material                          | formance                | Extinct<br>Coeffic<br>0 0.0                          | nk Tools<br>p (p Sp Cf<br>tion Thickn<br>(Fw0<br>0000<br>0000<br>0.2500                                                                                                    | Options Wi<br>Dip lip Dip<br>al<br>ess<br>Thicknes<br>0000                                                                                                    | indow<br>NP -                                       | Help              |            | )<br>19 129  | ><br>90           |
| E Coesic<br>ign<br>dent /<br>crence<br>La<br>Sub | tial Maclec<br>dit Parar<br>gn1<br>Context<br>Angle (deg)<br>ce Waveleny<br>aver<br>aver<br>1 MgF2<br>2 Al203<br>strate Glass       | neters Per<br>Material                                                  | formance                | Extinct<br>Coeffic<br>0.0<br>2.0.0<br>4.0.0<br>3.0.0 | nk Tools<br>p (p Sp Cp<br>tion Thickn<br>(Fw0<br>0000<br>0000<br>0000<br>0000<br>0.2500<br>0000                                                                                                    | Options Wi<br>Dit Ip Dip<br>al Physi<br>Thicknes<br>0000                                                                                                    | indow<br>NP -<br>ical<br>iss (nm)<br>92.03<br>76.54 | Help              | - ा        | 3<br>39 33   |                   |
| E<br>E<br>Desig<br>ign<br>dent /<br>erend<br>La  | tial Maclec<br>dit Parar<br>gn1<br>Context<br>Angle (deg)<br>ce Waveleny<br>wyer<br>edium Air<br>1 MgF2<br>2 Al203<br>sstrate Glass | neters Per<br>Material                                                  | formance                | Extinct<br>Coeffic<br>0 0.0<br>2 0.00<br>4 0.00      | nk Tools<br>p (p Sp Cp<br>tion Thickn<br>(FW0<br>0000<br>0.2500<br>0000<br>0.2500<br>0000<br>0.2500<br>0000<br>0.2500<br>0000<br>0.2500<br>0000                                                                                                    | Options Wi<br>Dip Ip Dip<br>al Physi<br>Thicknes<br>0000                                                                                                    | indow<br>NP -<br>ical<br>iss (nm)<br>92.03<br>76.54 | Help              | - [        |              |                   |

삽입 Layer 선택, Edit > Insert Layer

| - Losentia | al Mac | leod                                        |                                                  |           |                                                                            |                                                                                  |                                                                          |             |                                            |                  |      |       | ×  |
|------------|--------|---------------------------------------------|--------------------------------------------------|-----------|----------------------------------------------------------------------------|----------------------------------------------------------------------------------|--------------------------------------------------------------------------|-------------|--------------------------------------------|------------------|------|-------|----|
| ile Edi    | it Pa  | rameters                                    | Perform                                          | ance      | Lock/Link                                                                  | Tools Opt                                                                        | ions Windo                                                               | ow H        | lelp                                       |                  |      |       |    |
| ) ž 🗤      | Und    | 5                                           | Ctrl+Z                                           | 1.        | a) 🕫 🧿                                                                     | SA CA ON                                                                         | Ne Die Nie                                                               |             | a na                                       | 00               | . 89 | 1     | 00 |
| ~          | Redo   | )                                           | Ctrl+Y                                           |           |                                                                            |                                                                                  |                                                                          |             |                                            |                  |      | -     | ĺ  |
| DE V       | ~      |                                             |                                                  |           |                                                                            | 101                                                                              |                                                                          | ×           |                                            |                  |      |       |    |
| esic 🧖     | Cut    | Layers                                      | Ctri+X                                           |           |                                                                            |                                                                                  |                                                                          |             |                                            |                  |      |       |    |
| ncide      | Copy   | Design                                      |                                                  |           |                                                                            |                                                                                  |                                                                          | -           |                                            |                  |      |       |    |
| Refer      | Copy   | / Layers                                    | Ctrl+C                                           |           |                                                                            |                                                                                  |                                                                          |             |                                            |                  |      |       |    |
| T          | Copy   | / Thicknes                                  | ses 🕨                                            | anti-re-  | Estimation                                                                 | Optical                                                                          | Dhusiaal                                                                 |             |                                            |                  |      |       |    |
| B          | Paste  | 9                                           | Ctrl+V                                           | dex       | Coefficient                                                                | Thickness                                                                        | Thickness (r                                                             | im)         |                                            |                  |      |       |    |
| +          | Paste  | e Design                                    |                                                  | 00000     | 0 00000                                                                    | (FWUT)                                                                           |                                                                          | _           |                                            |                  |      |       |    |
|            | Paste  | e Thicknes                                  | ses 🕨                                            | .38542    | 0.00000                                                                    | 0.25000000                                                                       | 92                                                                       | 2.03        |                                            |                  |      |       |    |
|            | Paste  | e Column                                    | 5                                                | .66574    | 0.00000                                                                    | 0.25000000                                                                       | 76                                                                       | 5.54        |                                            |                  |      |       |    |
|            | Inco   | + 1 august                                  |                                                  | 1.52083   | 0.00000                                                                    |                                                                                  |                                                                          | -11         |                                            |                  |      |       |    |
| ╡┖         | Inser  | t Layer                                     |                                                  |           |                                                                            |                                                                                  |                                                                          | -11         |                                            |                  |      |       |    |
|            | Dele   | te Layer                                    |                                                  |           |                                                                            |                                                                                  |                                                                          |             |                                            |                  |      |       |    |
| -          | Reve   | rse Layers                                  |                                                  | <u> </u>  |                                                                            |                                                                                  |                                                                          | -11         |                                            |                  |      |       |    |
| +          | Reve   | rse Desigr                                  | n                                                |           |                                                                            |                                                                                  |                                                                          | -11         |                                            |                  |      |       |    |
| <b>—</b>   | -      | -                                           |                                                  |           |                                                                            |                                                                                  |                                                                          |             |                                            |                  |      |       |    |
| HLH        | Form   | nula                                        |                                                  |           |                                                                            | 0.50000000                                                                       | 168                                                                      | 3.57        |                                            |                  |      |       |    |
|            |        | Decian1                                     |                                                  |           |                                                                            |                                                                                  | G                                                                        |             |                                            |                  |      |       |    |
|            | EC.    | . ) o                                       |                                                  |           |                                                                            |                                                                                  |                                                                          |             |                                            |                  |      |       |    |
|            | De     | sign   Loi                                  | ntext   <u>N</u> o                               | ites      |                                                                            |                                                                                  |                                                                          |             |                                            | _                |      |       |    |
|            | Inc    | ident Angle                                 | (deg)                                            | 0.00      | 00                                                                         |                                                                                  |                                                                          |             |                                            | -11              | -    | 18.17 |    |
| ert la     | Re     | rerence wa                                  | avelength (r                                     | nmj 510.0 | 00                                                                         |                                                                                  |                                                                          |             |                                            | _                | -    | INS   | >  |
| 100        | _      |                                             |                                                  |           |                                                                            |                                                                                  |                                                                          |             |                                            |                  |      |       |    |
|            |        | 1                                           |                                                  |           | Refractive                                                                 | Extinction                                                                       | Optical                                                                  | Pł          | nysical                                    |                  |      |       |    |
|            |        | Layer                                       | Mate                                             | erial     | Refractive<br>Index                                                        | Extinction<br>Coefficient                                                        | Optical<br>Thickness<br>(FW0T)                                           | Pł<br>Thick | nysical<br>ness (n                         | m)               |      |       |    |
|            |        | Layer<br>Medium                             | Mati                                             | erial     | Refractive<br>Index<br>1.00000                                             | Extinction<br>Coefficient<br>0.00000                                             | Optical<br>Thickness<br>(FW0T)                                           | Pł<br>Thick | nysical<br>ness (n                         | m)               |      |       |    |
|            |        | Layer<br>Medium                             | Mate<br>Air<br>MgF2                              | erial     | Refractive<br>Index<br>1.00000<br>1.30542                                  | Extinction<br>Coefficient<br>0.00000<br>0.00000                                  | Optical<br>Thickness<br>(FWOT)                                           | Pł<br>Thick | nysical<br>ness (n<br>92                   | m)               |      | 7     |    |
|            |        | Layer<br>Medium<br>1<br>2                   | Mate<br>Air<br>MgF2<br>Na3AlF6                   | erial     | Refractive<br>Index<br>1.00000<br>1.30542<br>1.35000                       | Extinction<br>Coefficient<br>0.00000<br>0.00000<br>0.00000                       | Optical<br>Thickness<br>(FWOT)<br>0.25000000<br>0.00000000               | Pł<br>Thick | nysical<br>ness (n<br>92<br>0              | m)               |      |       |    |
|            |        | Layer<br>Medium<br>1<br>2<br>3<br>Substrate | Mate<br>Air<br>MgF2<br>Na3AIF6<br>AI203<br>Glass | erial     | Refractive<br>Index<br>1.00000<br>1.38542<br>1.35000<br>1.66574<br>1.52083 | Extinction<br>Coefficient<br>0.00000<br>0.00000<br>0.00000<br>0.00000<br>0.00000 | Optical<br>Thickness<br>(FWOT)<br>0.25000000<br>0.00000000<br>0.25000000 | Pł<br>Thick | nysical<br>ness (n<br>92<br>78             | m)<br>.00<br>.00 |      | ]     |    |
|            |        | Layer<br>Medium<br>1<br>2<br>3<br>Substrate | Mati<br>MgF2<br>Na3AlF6<br>Al203<br>Glass        | erial     | Refractive<br>Index<br>1.00000<br>1.38542<br>1.35000<br>1.66574<br>1.52083 | Extinction<br>Coefficient<br>0.00000<br>0.00000<br>0.00000<br>0.00000<br>0.00000 | Optical<br>Thickness<br>(FW0T)<br>0.25000000<br>0.00000000<br>0.25000000 | Ph<br>Thick | nysical<br>ness (n<br>92<br>92<br>76       | m)<br>.83<br>.00 |      | ]     |    |
|            |        | Layer<br>Medium<br>1<br>2<br>3<br>Substrate | Mati<br>MgF2<br>Na3AIF6<br>AI2O3<br>Glass        | erial     | Refractive<br>Index<br>1.00000<br>1.30542<br>1.35000<br>1.66574<br>1.52083 | Extinction<br>Coefficient<br>0.00000<br>0.00000<br>0.00000<br>0.00000            | Optical<br>Thickness<br>(FWOT)<br>0.25000000<br>0.00000000<br>0.25000000 | Pł<br>Thick | nysical<br>ness (n<br>92<br>92<br>70<br>70 | m) 83            |      | ]     |    |
|            |        | Layer<br>Medium<br>1<br>2<br>3<br>Substrate | Mati<br>MgF2<br>Na3AIF6<br>Ai203<br>Glass        | erial     | Refractive<br>Index<br>1.00000<br>1.38542<br>1.35000<br>1.66574<br>1.52083 | Extinction<br>Coefficient<br>0.00000<br>0.00000<br>0.00000<br>0.00000            | Optical<br>Thickness<br>(FWOT)<br>0.25000000<br>0.00000000<br>0.25000000 | Pł<br>Thick | nysical<br>ness (n<br>92<br>70<br>70       | m)<br>.63<br>.54 |      | ]     |    |
|            |        | Layer<br>Medium<br>1<br>2<br>3<br>Substrate | Mat<br>MgF2<br>Na3AIF6<br>Al2O3<br>Glass         | erial     | Refractive<br>Index<br>1.00000<br>1.30542<br>1.35000<br>1.66574<br>1.52083 | Extinction<br>Coefficient<br>0.00000<br>0.00000<br>0.00000<br>0.00000            | Optical<br>Thickness<br>(FWOT)<br>0.25000000<br>0.00000000<br>0.25000000 | Pł<br>Thick | nysical<br>ness (n<br>92<br>76             | m)               |      | ]     |    |
|            |        | Layer<br>Medium<br>1<br>2<br>3<br>Substrate | Mati<br>MgF2<br>Na3AlF6<br>Al203<br>Glass        | erial     | Refractive<br>Index<br>1.00000<br>1.38542<br>1.35000<br>1.66574<br>1.52083 | Extinction<br>Coefficient<br>0.00000<br>0.00000<br>0.00000<br>0.00000            | Optical<br>Thickness<br>(FWOT)<br>0.25000000<br>0.00000000<br>0.25000000 | Pł<br>Thick | nysical<br>ness (n<br>92<br>0<br>76        | m)<br>89<br>54   |      | ]     |    |

한 Layer가 삽입됨

| Desid | an1           |                     |                     |                           | -                              |                            | ] |  |  |
|-------|---------------|---------------------|---------------------|---------------------------|--------------------------------|----------------------------|---|--|--|
| ign   | ] <u>C</u> or | itext <u>N</u> otes |                     |                           |                                |                            |   |  |  |
| dent  | Angle         | (deg) 0.0           | 0                   |                           |                                |                            |   |  |  |
| ereno | ce Wa         | velength (nm) 510   | ).00                |                           |                                |                            |   |  |  |
| La    | ayer          | Material            | Refractive<br>Index | Extinction<br>Coefficient | Optical<br>Thickness<br>(FWOT) | Physical<br>Thickness (nm) |   |  |  |
| М     | edium         | Air                 | 1.00000             | 0.00000                   |                                |                            |   |  |  |
| 1     | 1             | MgF2                | 1.38542             | 0.00000                   | 0.25000000                     | 92.03                      |   |  |  |
|       | 2             | Na3AIF6             | 1.35000             | 0.00000                   | 0.00000000                     | 0.00                       |   |  |  |
|       | 3             | AI203               | 1.66574             | 0.00000                   | 0.25000000                     | 76.54                      |   |  |  |
| Sub   | ostrate       | Glass               | 1.52083             | 0.00000                   |                                |                            |   |  |  |
| _     |               | -                   |                     |                           |                                |                            |   |  |  |
|       |               |                     |                     |                           |                                |                            |   |  |  |
|       |               |                     |                     |                           | 0.50000000                     | 168.57                     |   |  |  |
| _     | _             |                     |                     |                           |                                |                            |   |  |  |
|       |               |                     |                     |                           |                                |                            |   |  |  |

마우스로 클릭 하여 "OVER"로 변환

| nci<br>Ref | dent Angle<br>erence Wa | (deg) 0.1<br>velength (nm) 51 | 00<br>0.00          |                           |                                |                            |
|------------|-------------------------|-------------------------------|---------------------|---------------------------|--------------------------------|----------------------------|
|            | Layer                   | Material                      | Refractive<br>Index | Extinction<br>Coefficient | Optical<br>Thickness<br>(FW0T) | Physical<br>Thickness (nm) |
|            | Medium                  | Air                           | 1.00000             | 0.00000                   |                                |                            |
|            | 1                       | MgF2                          | 1.38542             | 0.00000                   | 0.25000000                     | 92.0                       |
|            | 2                       | Na3AIF6                       | 1.35000             | 0.00000                   | 0.00000000                     | 0.0                        |
|            | 3                       | Al203                         | - 1.66574           | 0.00000                   | 0.25000000                     | 76.5                       |
|            | Substrate               | Glass                         | 1.52083             | 0.00000                   |                                |                            |
|            |                         |                               |                     |                           |                                |                            |
| -          |                         |                               |                     |                           | 0.50000000                     | 168.5                      |

삽입 Layer 선택

be Essential Macleod

| File  | Edit | Parameters Perform                                 | nance                        | Lock/Link                 | Tools Opti                             | ons Window H               |
|-------|------|----------------------------------------------------|------------------------------|---------------------------|----------------------------------------|----------------------------|
| D ž   | 2 5  | Undo Ctrl+Z<br>Redo Ctrl+Y                         | ▲.                           | 99                        | SP CP OH                               | Ne Diệ Nẹ .                |
| Desig | *    | Cut Ctrl+X<br>Copy Design<br>Copy Ctrl+C           |                              |                           |                                        |                            |
| Ī     | 2    | Copy Thicknesses  Paste Ctrl+V Pacto Docion        | active<br>dex                | Extinction<br>Coefficient | Optical<br>Thickness<br>(FWOT)         | Physical<br>Thickness (nm) |
|       |      | Paste Design<br>Paste Thicknesses<br>Paste Columns | .00000<br>1.38542<br>1.35000 | 0.00000                   | 0.25000000<br>0.00000000<br>0.25000000 | 92.03<br>0.00<br>76.54     |
| É.    |      | Insert Layers                                      | .52083                       | 0.00000                   |                                        |                            |
|       |      | Delete Layers                                      |                              |                           |                                        |                            |
|       |      | Reverse Layers<br>Reverse Design                   |                              |                           |                                        |                            |
|       | HLH  | Formula<br>Generate Rugate                         |                              |                           | 0.50000000                             | 168.57                     |

| <b>6</b> + 1 | Design1                 |                        |              |               |                 | -                    |           |
|--------------|-------------------------|------------------------|--------------|---------------|-----------------|----------------------|-----------|
| De           | sign <u>C</u> or        | ntext) <u>N</u> otes   | )            |               |                 |                      |           |
| Inci<br>Ref  | dent Angle<br>erence Wa | (deg)<br>velength (nm) | 0.00<br>510. | 00            |                 |                      |           |
|              | Layer                   | Material               | ĺ.           | Refractive    | Extinction      | Optical<br>Thickness | Physical  |
| _            | Medium                  | Air                    | -            | . 📴 Insert La | ayers           |                      | ×         |
|              | 1                       | MgF2                   |              | ]             |                 |                      | OK        |
|              | 2                       | Na3AIF6                |              | Number        | of Layers to Ir | nser 5               |           |
| •            | 3                       | Al203                  | -            |               |                 |                      | Cancel 54 |
|              | Substrate               | Glass                  |              |               |                 |                      |           |
| _            |                         |                        |              |               |                 |                      |           |
| _            |                         |                        |              |               |                 |                      |           |
|              |                         |                        |              | 0             |                 | 0.50000000           | 168.57    |

추가 Layer 수 입력 후, OK

| Design1                          |                       |                     |                           |                                | - • •                      |  |  |  |  |  |
|----------------------------------|-----------------------|---------------------|---------------------------|--------------------------------|----------------------------|--|--|--|--|--|
| Design   Cor                     | ntext   <u>N</u> otes |                     |                           |                                |                            |  |  |  |  |  |
| Incident Angle                   | (deg) 0.00            |                     |                           |                                |                            |  |  |  |  |  |
| Reference Wavelength (nm) 510.00 |                       |                     |                           |                                |                            |  |  |  |  |  |
| Layer                            | Material              | Refractive<br>Index | Extinction<br>Coefficient | Optical<br>Thickness<br>(FWOT) | Physical<br>Thickness (nm) |  |  |  |  |  |
| Medium                           | Air                   | 1.00000             | 0.00000                   |                                |                            |  |  |  |  |  |
| 1                                | MgF2                  | 1.38542             | 0.00000                   | 0.25000000                     | 92.03                      |  |  |  |  |  |
| 2                                | Na3AlF6               | 1.35000             | 0.00000                   | 0.00000000                     | 0.00                       |  |  |  |  |  |
| 3                                | Na3AlF6 🚽             | 1.35000             | 0.00000                   | 0.00000000                     | 0.00                       |  |  |  |  |  |
| 4                                | Na3AIF6               | 1.35000             | 0.00000                   | 0.00000000                     | 0.00                       |  |  |  |  |  |
| 5                                | Na3AlF6               | 1.35000             | 0.00000                   | 0.00000000                     | 0.00                       |  |  |  |  |  |
| 6                                | Na3AlF6               | 1.35000             | 0.00000                   | 0.00000000                     | 0.00                       |  |  |  |  |  |
| 7                                | Na3AlF6               | 1.35000             | 0.00000                   | 0.00000000                     | 0.00                       |  |  |  |  |  |
| 8                                | Al203                 | 1.66574             | 0.00000                   | 0.25000000                     | 76.54                      |  |  |  |  |  |
| Substrate                        | Glass                 | 1.52083             | 0.00000                   |                                |                            |  |  |  |  |  |
|                                  |                       |                     |                           | 0.50000000                     | 168.57                     |  |  |  |  |  |
|                                  |                       |                     |                           |                                | 2                          |  |  |  |  |  |

5 Layers가 삽입됨

# 2) Insert Plot

File > New > Design

| ₽+ 1        | twolayerco              | pating                 |                |                     |                           |                                | - • ×                      |
|-------------|-------------------------|------------------------|----------------|---------------------|---------------------------|--------------------------------|----------------------------|
| Des         | sign ) <u>C</u> or      | ntext <u>N</u> otes    | )              |                     |                           |                                |                            |
| Inci<br>Ref | dent Angle<br>erence Wa | (deg)<br>velength (nm) | 0.00<br>510.00 | İ                   |                           |                                |                            |
|             | Layer                   | Material               |                | Refractive<br>Index | Extinction<br>Coefficient | Optical<br>Thickness<br>(FWOT) | Physical<br>Thickness (nm) |
|             | Medium                  | Air                    |                | 1.00000             | 0.00000                   |                                |                            |
|             | 1                       | Na3AIF6                |                | 1.35000             | 0.00000                   | 0.25000000                     | 94.44                      |
| ▶           | Substrate               | Glass                  |                | 1.52083             | 0.00000                   |                                |                            |
|             |                         |                        |                |                     |                           |                                |                            |
|             |                         |                        |                |                     |                           | 0.25000000                     | 94.44                      |

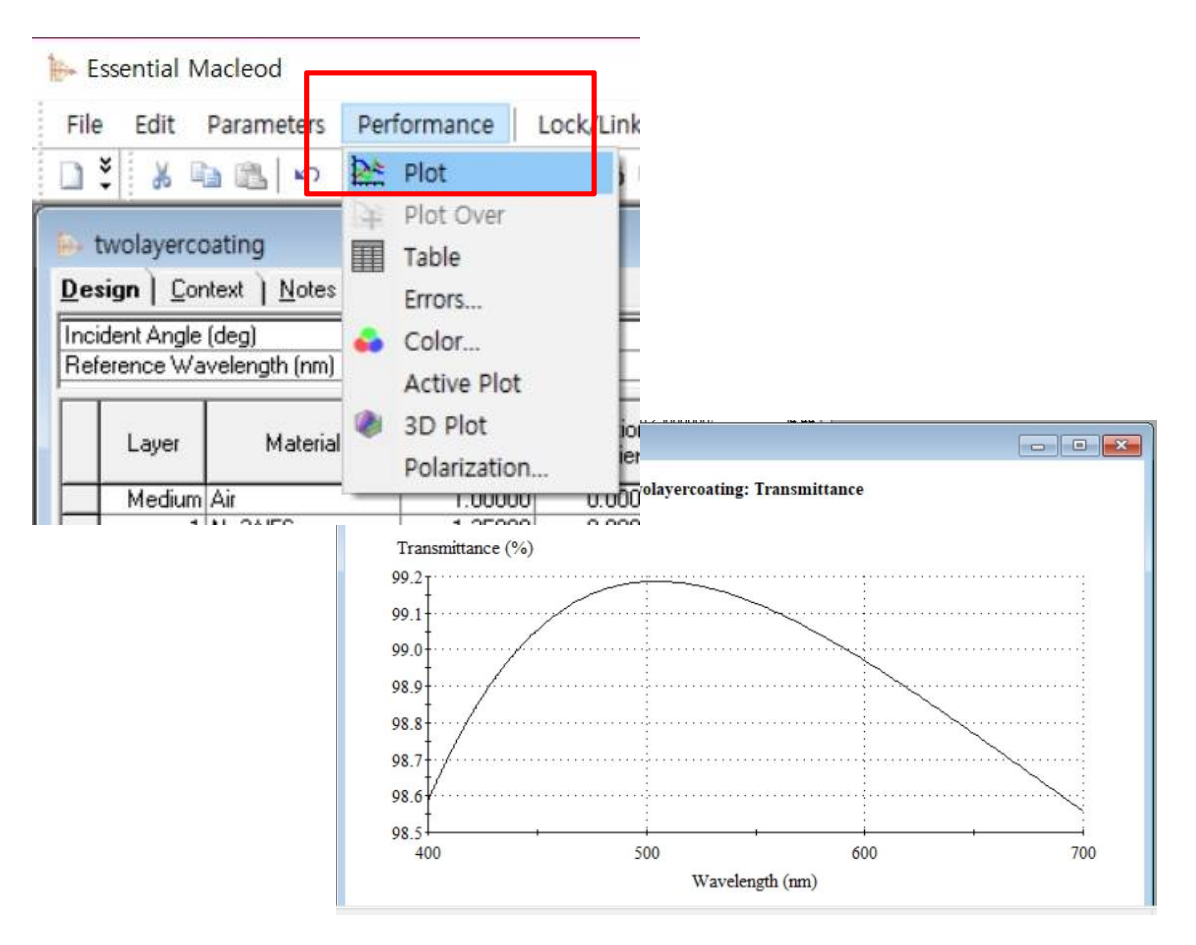

#### Options > General..> Windows

| File       Edit       Parameters       Performance       Lock/Link       Tools       Options       Window       Help         V       V                                                                                                    | 📴 Essential Macleod                                                                                     | - E |
|----------------------------------------------------------------------------------------------------|----------------------------------------------------------------------------------------------------|-----|
| *       *       *       *       *       *       *       *       *       *       *       *       *       *       *       *       *       *       *       *       *       *       *       *       *       *       *       *       *       *       *       *       *       *       *       *       *       *       *       *       *       *       *       *       *       *       *       *       *       *       *       *       *       *       *       *       *       *       *       *       *       *       *       *       *       *       *       *       *       *       *       *       *       *       *       *       *       *       *       *       *       *       *       *       *       *       *       *       *       *       *       *       *       *       *       *       *       *       *       *       *       *       *       *       *       *       *       *       *       *       *       *       *       *       *       *       *       *       *                                                                                                          | File Edit Parameters Performance Lock/Link Tools Options Window Help                                    |     |
| Design Context Notes         Incident Angle (deg)       0.00         Reference Wavelength (nm) 510.00         Layer       Essential Macleod Options         Active Plot       Legacy         Data       Dubervers         Substrate       Glass         Data       Sources         Windows       Plotting         Cone       Designs         Cancel       Prompt to save old Plots and Tables before closing         V       Keep old Plots and Tables displayed                                                                                                    | 🗋 💐 🛦 📾 🛍 🗢 🍹 Deb 254 📾 📾 🗣 🏶 🖡 🗰 🏶 🗛 🖡 🦓 🗛 👘 🕼 🖓 De De Seb Ceb OH Ne De Ne 🖡 🔒 🦄                       |     |
| Determine       Later         Incident Angle (deg)       0.00         Reference Wavelength (rm)       510.00         Medium Air       Active Plot       Legacy         Medium Air       Update       Color         Pinit       JPEG       3D Plot         Data Sources       Windows       Plotting       Cone         Data Sources       Plotting       Cone       Designs         V       Cascading Close       Prompt to save old Plots and Tables before closing       V         V       Keep old Plots and Tables displayed       V8.64       V                                                                                                    | En twolayercoating                                                                                      |     |
| Essential Macleod Options     Active Plot     Legacy     Targets     Random     Observers     Sources     CPI     Update     Color     Print     JPEG     3D Plot     Cancel     Cancel     Conce     Cancel     Conce     Cancel     Conce     Cancel     Conce     Cancel     Conce     Cancel     Conce     Cancel     Conce     Cancel     Conce     Cancel     Conce     Conce | Incident Angle (deg) 0.00 Reference Wavelength (nm) 510.00                                              |     |
| Medium Air       Targets       Random       Observers       Sources       CRI       OK         INa3AIF       Update       Color       Print       JPEG       3D Plot       Cancel       Image: Color         Substrate Glass       Data Sources       Windows       Plotting       Cone       Designs         Image: Color       Print       JPEG       3D Plot       Cancel       Image: Color         Image: Color       Print       JPEG       3D Plot       Cancel       Image: Color         Image: Color       Print       JPEG       3D Plot       Cancel       Image: Color         Image: Color       Print       JPEG       Designs       Image: Color       Image: Color       Im                                                                                                    | Layer N Active Plot Legacy                                                                              |     |
| Substrate     Glass       Data     Sources       Windows     Plotting       Cone     Designs       Image: Cone     Designs       Image: Cone     Desin                                                                                                    | Medium Air Targets Random Observers Sources CRI OK                                                      | l   |
| Image: Construction of the second second                            | Substrate Glass     Data Sources     Windows     Plotting     Cone     Designs     Cancel               |     |
| 98.61                                                                                                    | Cascading Close  Compt to save old Plots and Tables before closing  Keep old Plots and Tables displayed |     |
| 08.5                                                                                                    | 98.04                                                                                                   |     |

| E E                 | ssential N                                             | lacleod                 |                                          |                           |                                |                                                                                                    |     |
|---------------------|--------------------------------------------------------|-------------------------|------------------------------------------|---------------------------|--------------------------------|----------------------------------------------------------------------------------------------------|-----|
| File                | Edit                                                   | Parameters              | Performance                              | .ock/Link                 | Tools Opt                      | tions Window                                                                                                    | Hel |
|                     | × X                                                    | Perform                 | ance                                     | III 🕩 🍭                   | 💊 🗸 💧                          | q 🤹 💿 🖟                                                                                                    | SP  |
| Des<br>Inci<br>Refe | wolayen<br>ign ) <u>C</u> o<br>dent Angle<br>erence Wa | (deg)<br>vielength (nm) | ormance<br>ecification<br>0.00<br>510.00 |                           |                                |                                                                                                    |     |
|                     | Layer                                                  | Material                | Refractive<br>Index                      | Extinction<br>Coefficient | Optical<br>Thickness<br>(FW0T) | Physical<br>Thickness (nm)                                                                                      |     |
|                     | Medium                                                 | Air                     | 1.00000                                  | 0.00000                   |                                |                                                                                                    |     |
|                     | 1                                                      | Na3AIF6                 | - Har hundressen                         |                           | 144                            | ille de la companya de la companya de la companya de la companya de la companya de la companya de la companya d |     |

| Unzuntai Axis                                                                                                    | Vertical Axis                                              | 2nd Vertical As                                                                                                    | kis                                                                                         |                                                                              |                                                                                  |               |
|----------------------------------------------------------------------------------------------------|------------------------------------------------------------|----------------------------------------------------------------------------------------------------|---------------------------------------------------------------------------------------------|------------------------------------------------------------------------------|----------------------------------------------------------------------------------|---------------|
| Wavelength (nr                                                                                                    | 1                                                          | -                                                                                                    |                                                                                             |                                                                              |                                                                                  | <u>0</u> K    |
| in droiding in (ini                                                                                                    | ,                                                          |                                                                                                    |                                                                                             |                                                                              |                                                                                  | Plot          |
| Automatic Scale                                                                                                    | I <b>∨</b>                                                 | _                                                                                                    |                                                                                             |                                                                              |                                                                                  | Plot Over     |
|                                                                                                    | 1/00                                                       | _                                                                                                    |                                                                                             |                                                                              |                                                                                  | Active Plot   |
| Minimum Value                                                                                                    | 400                                                        | _                                                                                                    |                                                                                             |                                                                              |                                                                                  | Active Flot   |
| Interval for Plot                                                                                                    | 50                                                         |                                                                                                    |                                                                                             |                                                                              |                                                                                  | <u>I</u> able |
| terval for Table                                                                                                    | 20                                                         |                                                                                                    |                                                                                             |                                                                              |                                                                                  | Cancel        |
| Layer Number                                                                                                    | 1                                                          | _                                                                                                    |                                                                                             |                                                                              |                                                                                  |               |
| Performance Pa                                                                                                    | ,                                                          | I I MOKROSS. 1                                                                                                    |                                                                                             |                                                                              |                                                                                  | ×             |
| Performance Pa<br>orizontal Axis                                                                                                    | arameters<br>/ertical Axis                                 | 2nd Vertical Axis                                                                                                    |                                                                                             |                                                                              |                                                                                  | ×             |
| Performance Pa<br>lorizontal Axis                                                                                                    | arameters<br>/ertical Axis                                 | 2nd Vertical Axis                                                                                                    | Plot Targets                                                                                |                                                                              |                                                                                  | ×             |
| Performance Pa<br>lorizontal Axis V<br>Reflectance Magn<br>utomatic Scale V                                                                                          | arameters<br>/ertical Axis                                 | 2nd Vertical Axis                                                                                                    | Plot Targets                                                                                | ]                                                                            | DK<br>Plot<br>Plot Over                                                          | ×             |
| Performance Pa<br>lorizontal Axis V<br>Reflectance Magn<br>utomatic Scale V<br>Maximum Value                                                                         | arameters<br>/ertical Axis                                 | 2nd Vertical Axis )<br>Add to Label<br>Context:<br>Derivative                                                         | Plot Targets                                                                                | Add to Label                                                                 | <u>Q</u> K<br><u>Plot</u><br>Plot O <u>v</u> er                                  |               |
| Performance Pa<br>Iorizontal Axis <b>\</b><br>Reflectance Magn<br>Automatic Scale<br>Maximum Value<br>Minimum Value                                                  | arameters /ertical Axis itude (%)                          | 2nd Vertical Axis )<br>Add to Label<br>Context:<br>Derivative<br>Incident Angle (deg)                                 | Plot Targets Normal                                                                         | Add to Label                                                                 | <u>D</u> K<br><u>Plot</u><br>Plot O <u>v</u> er<br><u>A</u> ctive Plot           |               |
| Performance Pa<br>Iorizontal Axis V<br>Reflectance Magn<br>automatic Scale V<br>Maximum Value 1<br>Minimum Value 0<br>Interval for Plot 2                            | arameters /ertical Axis itude (%) 00 00 00                 | 2nd Vertical Axis ) Add to Label Context: Derivative Incident Angle (deg) Wavelength (nm)                             | Plot Targets           Normal         ▼           0         0           0.00         510.00 | Add to Label<br>Add to Label<br>Add to Label                                 | <u>D</u> K<br><u>Plot</u><br><u>Active</u> Plot<br><u>I</u> able                 |               |
| Performance Pa<br>Iorizontal Axis V<br>Reflectance Magn<br>Automatic Scale V<br>Maximum Value 1<br>Minimum Value 0<br>Interval for Plot 2<br>Polarization<br>P V S V | arameters<br>/ertical Axis<br>itude (%)<br>00<br>0<br>Mean | 2nd Vertical Axis ) Add to Label Context: Derivative Incident Angle (deg) Wavelength (nm) Temperature Offset (deg C): | Plot Targets           Normal         ▼           0         0           510.00         0    | Add to Label<br>Add to Label<br>Add to Label<br>Add to Label<br>Add to Label | <u>D</u> K<br><u>Plot</u><br><u>Active</u> Plot<br><u>Iable</u><br><u>Cancel</u> |               |

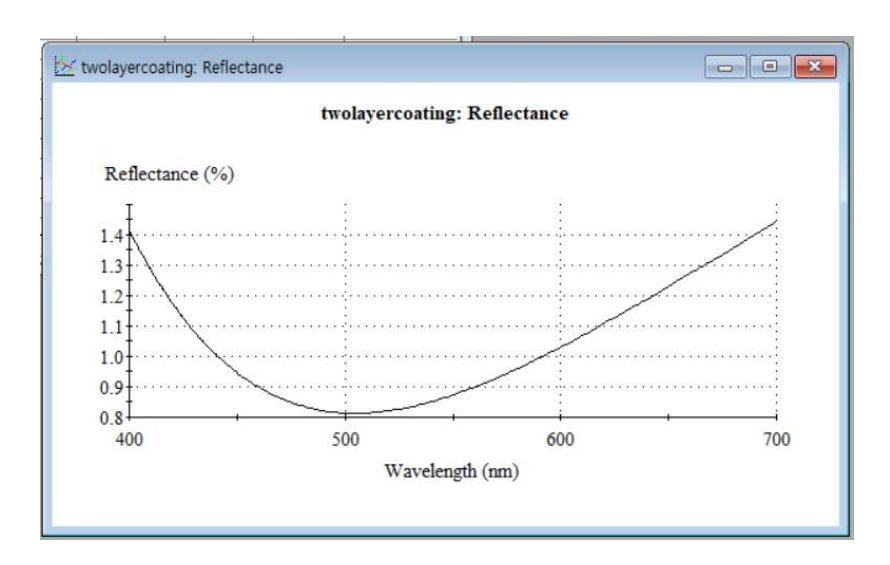

ALT Key를 누른 상태에서 마우스로 영역 선택 > 좌표 값이 표시 됨.

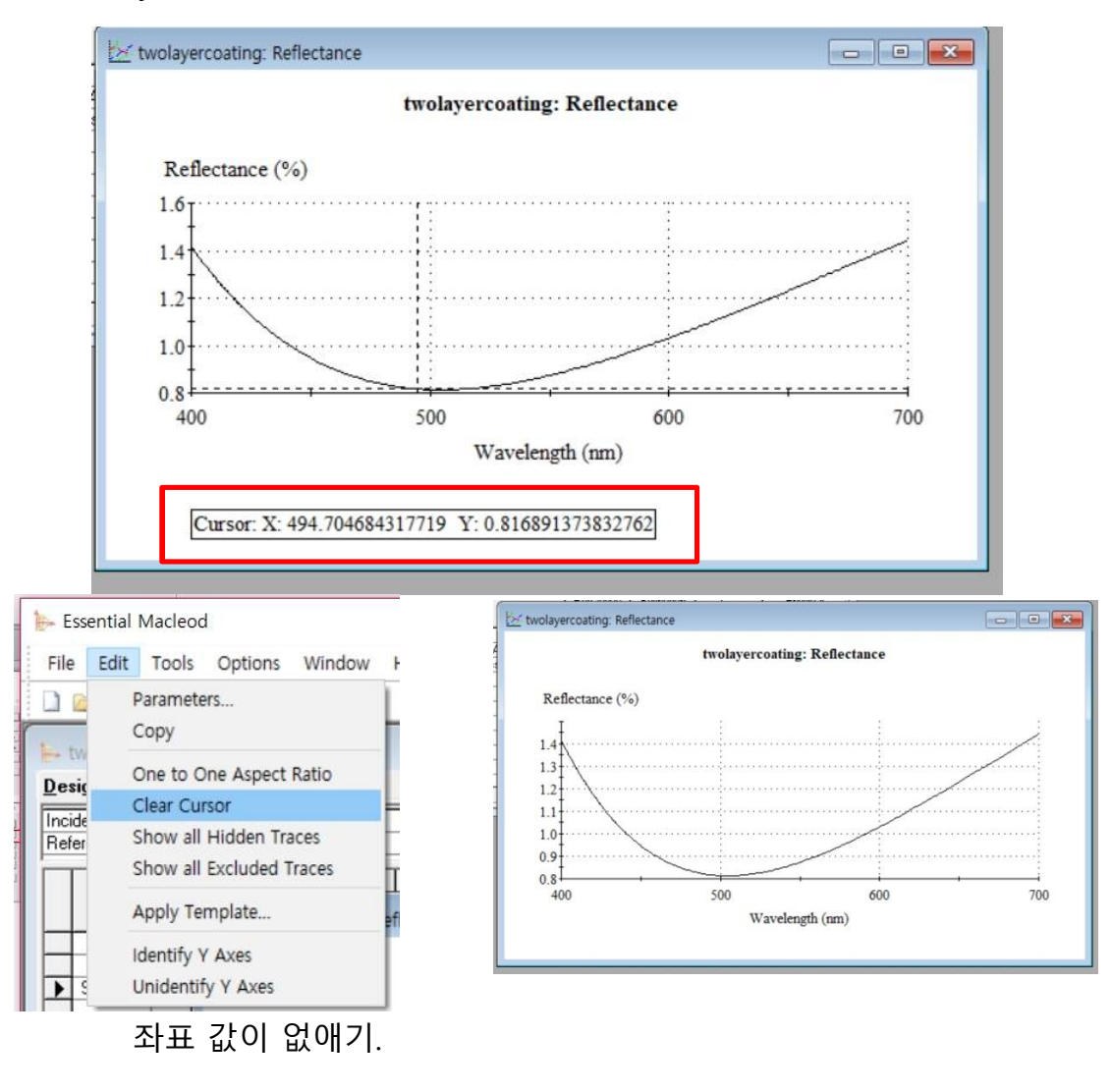

### File > New > Design

| <b>₽</b>  | Design2          |                         |                                       |                           |                                | - • •                      |        |          |                     |
|-----------|------------------|-------------------------|---------------------------------------|---------------------------|--------------------------------|----------------------------|--------|----------|---------------------|
| Des       | sign <u>C</u> or | ntext <u>) N</u> otes ) |                                       |                           |                                |                            |        |          |                     |
| Inci      | dent Angle       | (deg) 0.00              |                                       |                           |                                |                            |        |          |                     |
| Ref       | erence Wa        | velength (nm)   510.0   | 0                                     |                           |                                |                            |        |          |                     |
|           | Layer            | Material                | Refractive<br>Index                   | Extinction<br>Coefficient | Optical<br>Thickness<br>(FWOT) | Physical<br>Thickness (nm) |        |          |                     |
| Ę         | Medium           | Air                     | 1.00000                               | 0.00000                   | 0.05000000                     | 02.02                      |        |          |                     |
|           | Substrate        | Glass                   | 1.52083                               | 0.00000                   | 0.23000000                     | 32.03                      |        |          |                     |
|           | -                |                         |                                       |                           |                                |                            |        |          |                     |
|           |                  |                         |                                       |                           |                                |                            |        |          |                     |
|           |                  |                         |                                       |                           |                                |                            |        | Daramo   | ators > Porformanco |
| $\square$ |                  |                         |                                       | 0                         | 0.25000000                     | 92.03                      |        |          |                     |
| ł         | Horizontal       | Axis Vertical           | Axis 2n                               | d Vertical Ax             | is )                           |                            |        |          | ×                   |
| I         | Reflectar        | nce Magnitude (%)       | •                                     | Add to Labe               | el 🗆 P                         | lot Targets                |        |          | <u>OK</u>           |
|           | Automatic        | Scale 🔽                 |                                       | Con                       | tout Iu                        |                            | ٨٩٩    | امام ا   | <u> </u>            |
|           | Maximum          | Value 100               |                                       |                           | Norr                           |                            | Aug    |          | Plot Over           |
|           | Minimum          | Value 0                 |                                       | Deriv                     | ative  0                       |                            | Add    | to Label | Active Plot         |
|           | Interval f       | or Plot 20              | In                                    | wavelengt                 | e (deg) 0.00                   |                            | Add    | to Label | Iable               |
| 7         |                  | - * +                   | 27                                    | -                         |                                |                            | T HURS | abal     | Cancel              |
|           | 🛃 Design2        | : Reflectance           |                                       |                           |                                |                            |        | abei     |                     |
|           |                  |                         | Design                                | 12: Reflectan             | ce                             |                            |        |          |                     |
| -         | Refl             | ectance (%)             |                                       |                           |                                |                            |        |          |                     |
|           | <sup>2.0</sup> [ |                         |                                       |                           |                                |                            | -      |          |                     |
| 1         | 1.9              |                         | ·····                                 |                           |                                |                            | :      |          |                     |
| 1         | 1.8              | f                       | ·····                                 |                           |                                | /.                         |        |          |                     |
| 1         | 1.7              |                         | · · · · · · · · · · · · · · · · · · · |                           |                                |                            | -      |          |                     |
|           | 1.6              |                         |                                       |                           | ·····                          |                            | ÷      |          |                     |
|           | 1.5              |                         | ·····                                 |                           |                                |                            | :      |          |                     |
|           | 1.4              |                         |                                       |                           |                                |                            | -      |          |                     |
|           | 1.3              |                         |                                       |                           |                                |                            | ÷      |          |                     |
|           | 400              | )                       | 500                                   | 1 1 4                     | 600                            | 7                          | 00     |          |                     |
|           |                  |                         | Wa                                    | ivelength (nm)            |                                |                            |        |          |                     |
|           |                  |                         |                                       |                           |                                |                            |        |          |                     |
|           |                  | 디지.                     | 크라식 v                                 | vww.thin                  | film.co.k                      | r 무단 복                     | 사 시    | 나용 금     | 지                   |

### 마우스 위치를 Graph 놓은 후, 더블 클릭

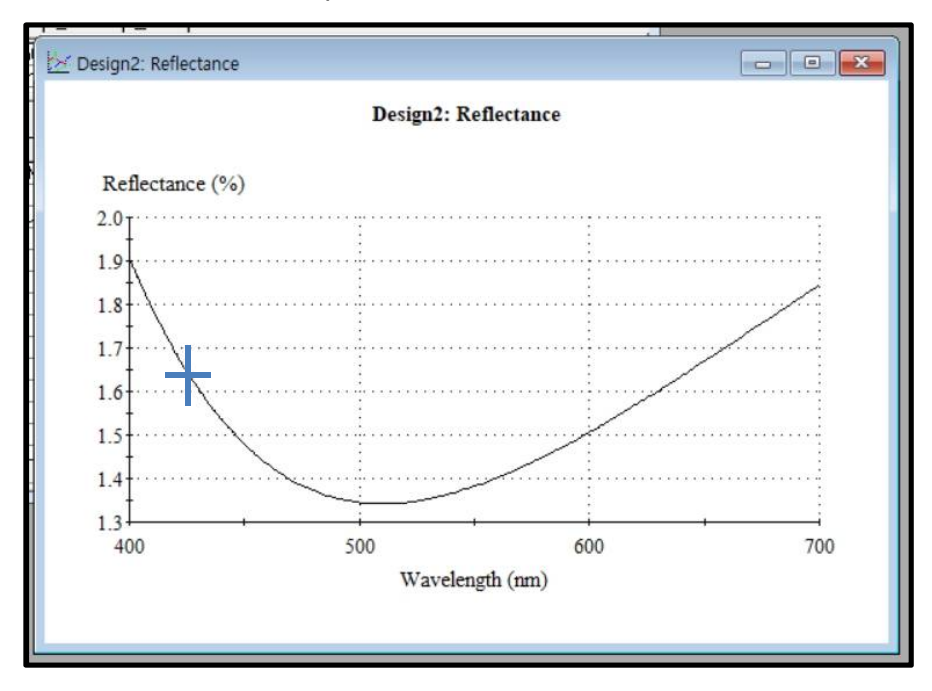

| Edit Trace                                      | >              |
|-------------------------------------------------|----------------|
| Trace                                           | Close          |
| Yaxis: @Y1 CY2                                  | Next Trace     |
| Label                                           | Provinue Trans |
| Line Style<br>Pattern: Solid<br>Width: 3 Color: |                |
| Symbol Style<br>Shape: DiagonalCross            |                |

마우스를 Graph 화면에 놓고 더블 클릭

| Chartarea | PlotArea | ChartLabels View3D Markers                                                                                                    | AlarmZones    |
|-----------|----------|----------------------------------------------------------------------------------------------------|---------------|
| Control 4 | Axes     | ChartGroups   ChartStyles   Title                                                                                                    | s Legend      |
|           | Ge       | Anchor: South<br>Orientation Horizontal<br>South<br>Morizontal<br>South<br>South | or   Fon( 🖍 🕩 |

| Control | PlotAr<br>Axes | rea Chart<br>ChartGr | Labels   V<br>oups   C | iew3D   N<br>hartStyles | /larkers | AlarmZones<br>Legend |
|---------|----------------|----------------------|------------------------|-------------------------|----------|----------------------|
|         |                | General T            | itle Locati            | on Border               | Interior | Fon                  |
|         |                | Text:                | Antirefl               | ection Coat             | ing      |                      |
|         |                |                      |                        |                         |          |                      |
|         |                |                      |                        |                         |          |                      |
|         |                |                      |                        |                         |          |                      |
|         |                |                      |                        |                         |          |                      |

#### Save As "Plot 파일 저장

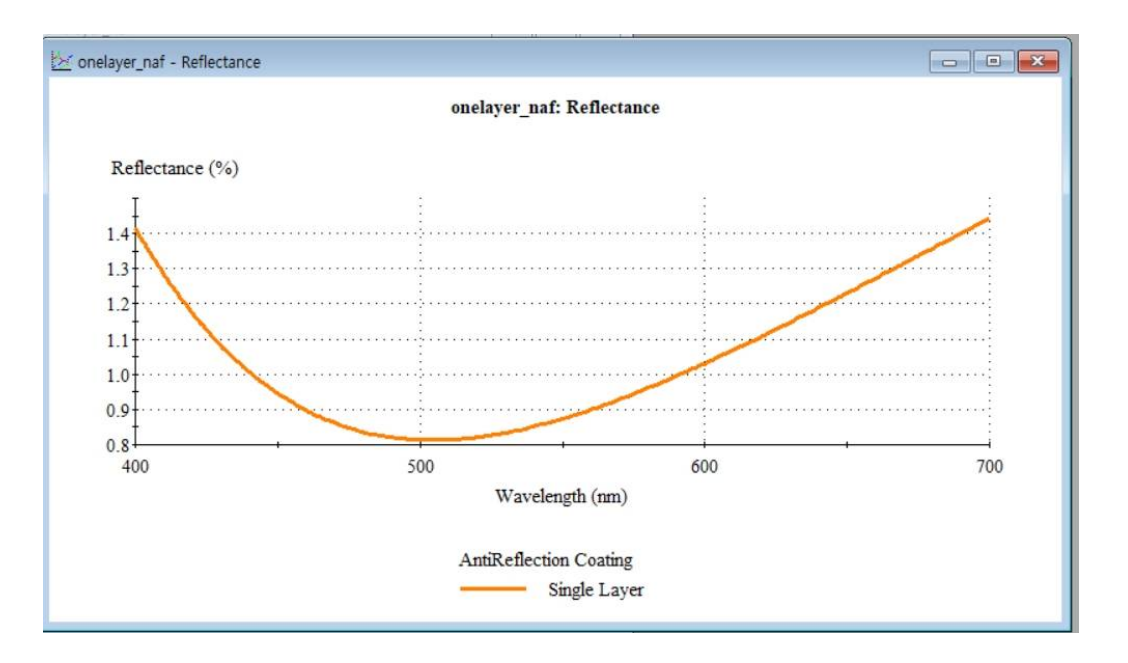

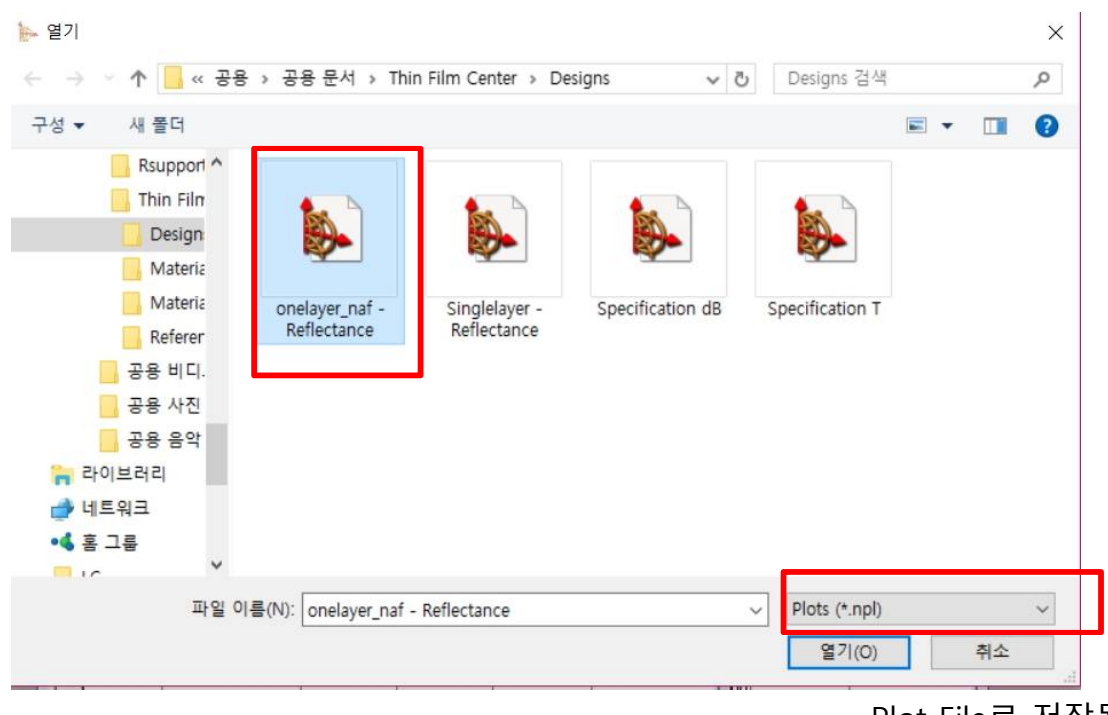

Plot File로 저장됨

#### File > New > Design

| <u>)</u> es | i <b>gn</b>   <u>C</u> on<br>dent Angle | (dea)             | 0                   |                           |                                |                            |
|-------------|-----------------------------------------|-------------------|---------------------|---------------------------|--------------------------------|----------------------------|
| Refe        | erence Wa                               | velength (nm) 510 | ).00                |                           |                                |                            |
|             | Layer                                   | Material          | Refractive<br>Index | Extinction<br>Coefficient | Optical<br>Thickness<br>(FWOT) | Physical<br>Thickness (nm) |
| >           | Medium                                  | Air               | 1.00000             | 0.00000                   |                                |                            |
|             | 1                                       | MgF2              | 1.38542             | 0.00000                   | 0.25000000                     | 92.0                       |
|             | 2                                       | AI203             | 1.66574             | 0.00000                   | 0.25000000                     | 76.5                       |
| _           | Substrate                               | Glass             | 1.52083             | 0.00000                   |                                |                            |
| _           |                                         |                   | _                   |                           |                                |                            |
| -           |                                         |                   |                     |                           |                                |                            |
| -           |                                         |                   |                     |                           |                                |                            |
|             |                                         |                   |                     |                           |                                |                            |
|             |                                         |                   |                     |                           |                                |                            |
|             |                                         |                   |                     |                           |                                |                            |
|             |                                         |                   |                     |                           |                                |                            |
| _           |                                         |                   |                     |                           |                                |                            |
| _           |                                         |                   |                     |                           |                                |                            |
| _           |                                         |                   |                     |                           |                                |                            |
| -           |                                         |                   |                     |                           |                                |                            |
| -           |                                         |                   | -                   |                           |                                |                            |
|             |                                         |                   |                     |                           |                                |                            |
|             |                                         |                   |                     |                           |                                |                            |
|             |                                         |                   |                     |                           |                                |                            |
| _           |                                         |                   |                     |                           |                                |                            |

Plot을 한 다음

### Label, Legend 등을 전과 같이 동일 하게 편집하여 저장

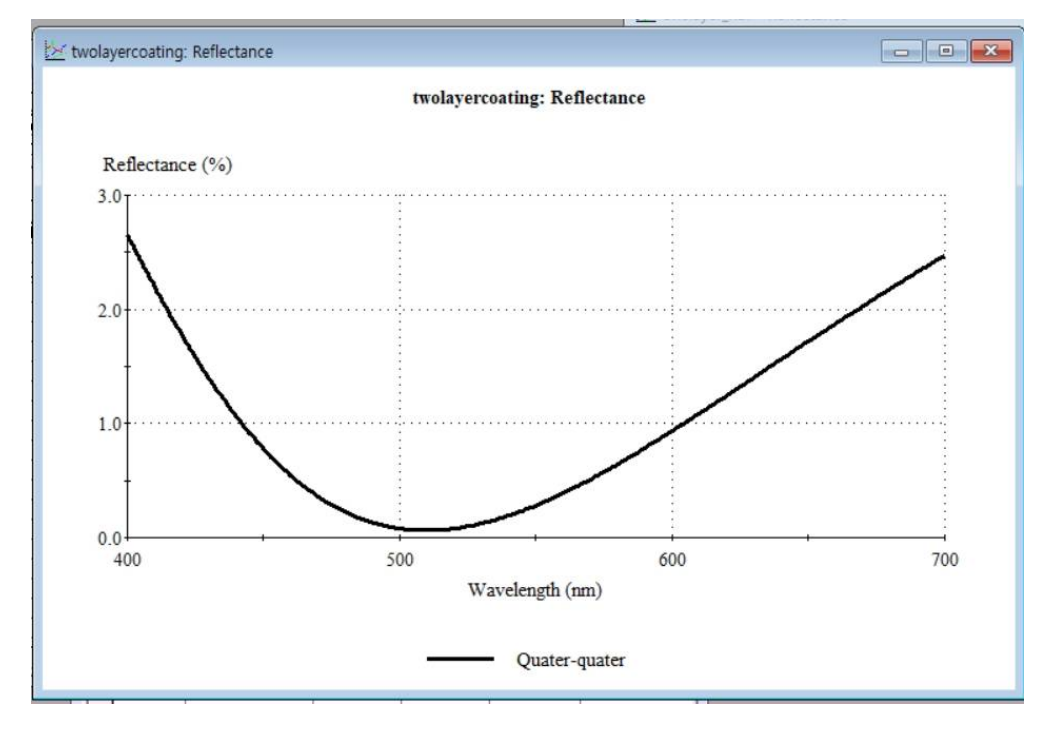

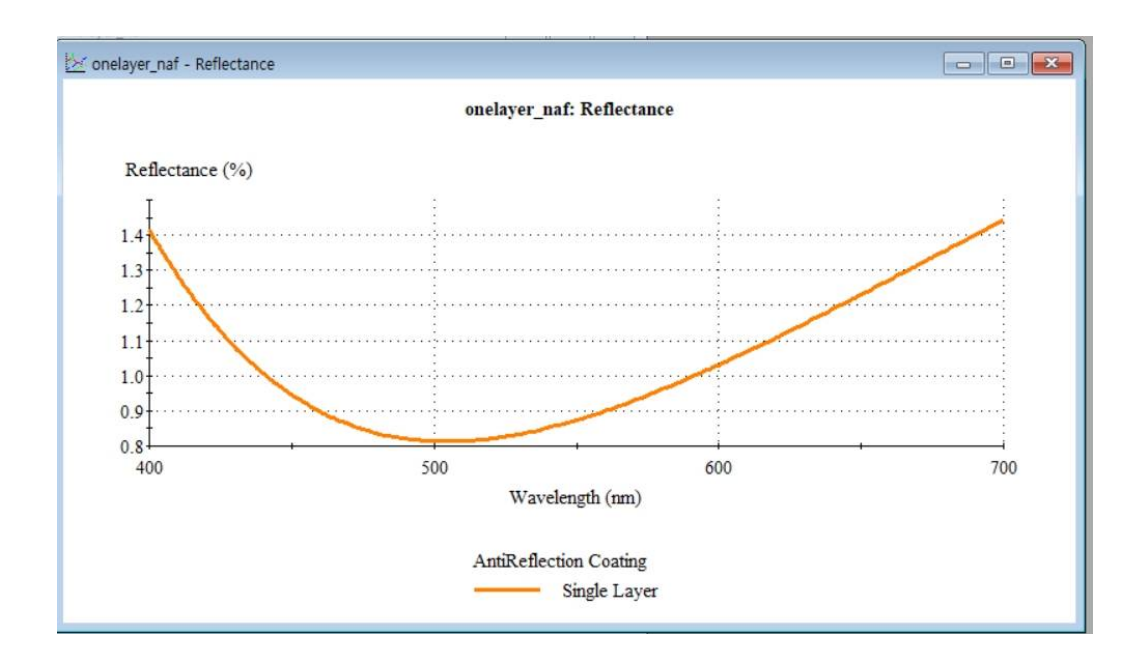

Single Layer Graph를 마우스로 드래그하여 TwoLayer Graph로 이동

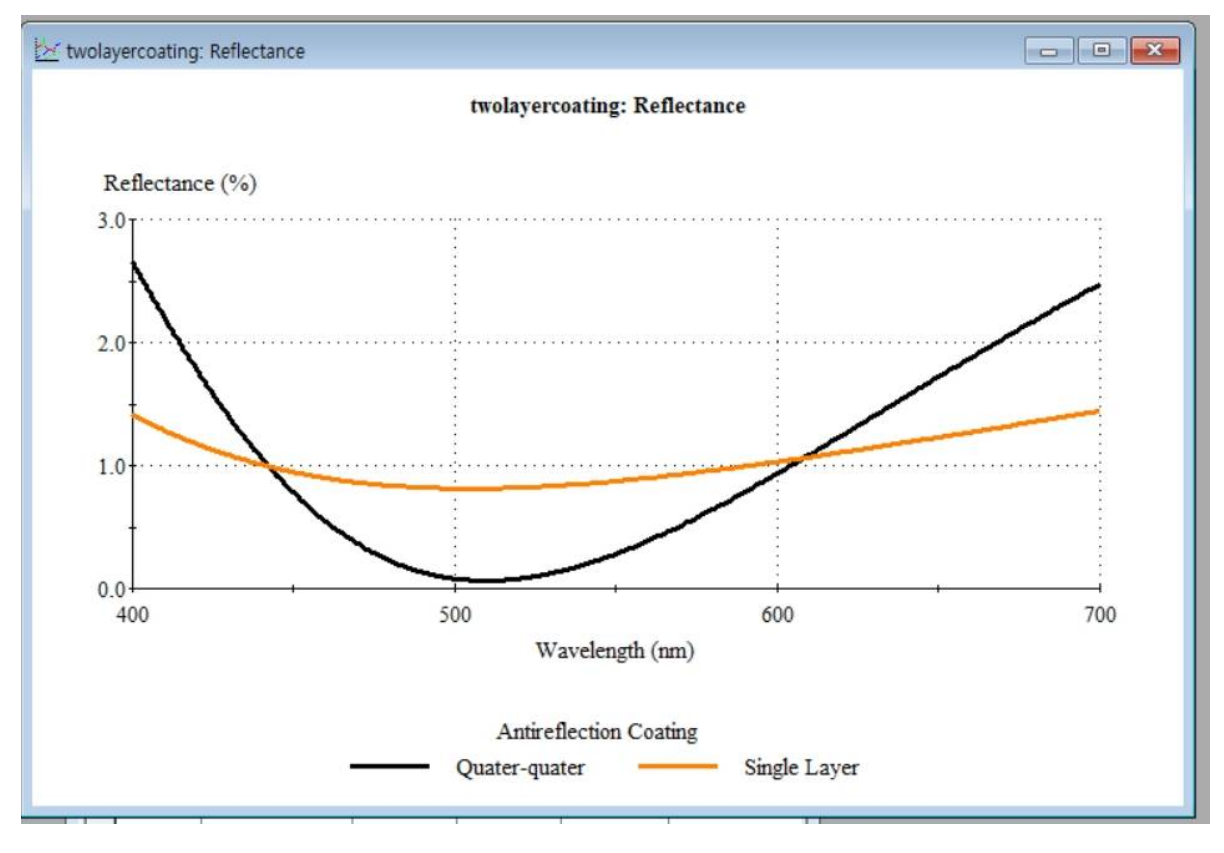

두 개의 Graph가 보여짐,,, 같은 방법으로 3,4개도 삽입 가능